**Graph Engine Service** 

# Billing

 Issue
 01

 Date
 2023-12-08

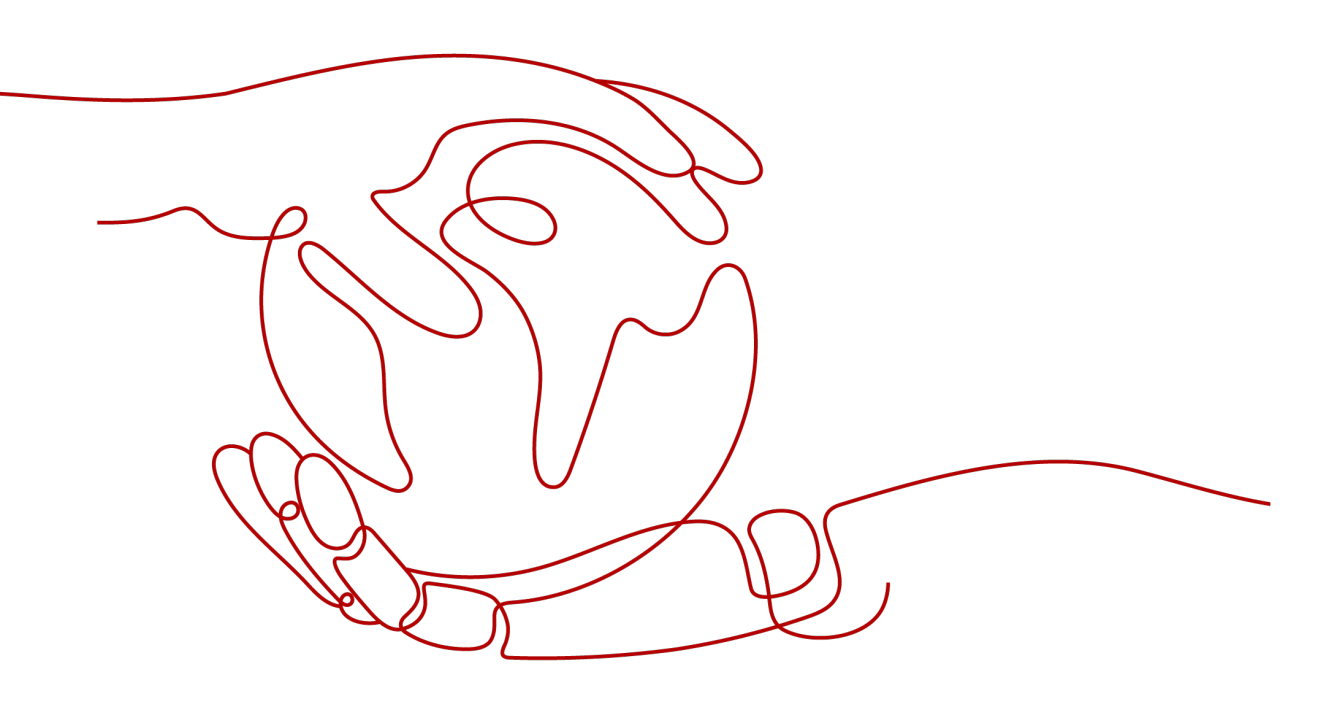

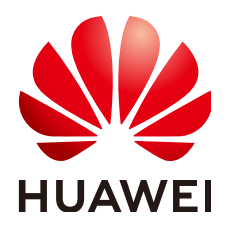

HUAWEI TECHNOLOGIES CO., LTD.

#### Copyright © Huawei Technologies Co., Ltd. 2023. All rights reserved.

No part of this document may be reproduced or transmitted in any form or by any means without prior written consent of Huawei Technologies Co., Ltd.

#### **Trademarks and Permissions**

NUAWEI and other Huawei trademarks are trademarks of Huawei Technologies Co., Ltd. All other trademarks and trade names mentioned in this document are the property of their respective holders.

#### Notice

The purchased products, services and features are stipulated by the contract made between Huawei and the customer. All or part of the products, services and features described in this document may not be within the purchase scope or the usage scope. Unless otherwise specified in the contract, all statements, information, and recommendations in this document are provided "AS IS" without warranties, guarantees or representations of any kind, either express or implied.

The information in this document is subject to change without notice. Every effort has been made in the preparation of this document to ensure accuracy of the contents, but all statements, information, and recommendations in this document do not constitute a warranty of any kind, express or implied.

# Huawei Technologies Co., Ltd.

- Address: Huawei Industrial Base Bantian, Longgang Shenzhen 518129 People's Republic of China Website: https://www.huawei.com
- Email: <u>support@huawei.com</u>

# **Security Declaration**

## Vulnerability

Huawei's regulations on product vulnerability management are subject to "Vul. Response Process". For details about the policy, see the following website:<u>https://www.huawei.com/en/psirt/vul-response-process</u> For enterprise customers who need to obtain vulnerability information, visit:<u>https://securitybulletin.huawei.com/enterprise/en/security-advisory</u>

# **Contents**

| 1 Billing Overview                     | 1  |
|----------------------------------------|----|
| 2 Billing Modes                        | 3  |
| 2.1 Overview                           | 3  |
| 2.2 Yearly/Monthly Billing             | 4  |
| 2.3 Pay-per-Use Billing                | 6  |
| 3 Billing Items                        | 11 |
| 4 Billing Examples                     | 12 |
| 5 Renewing Subscriptions               | 14 |
| 5.1 Overview                           | 14 |
| 5.2 Manually Renewing a Graph Instance | 15 |
| 5.3 Auto-renewing a Graph Instance     | 17 |
| 6 Bills                                | 20 |
| 7 Arrears                              | 24 |
| 8 Billing Termination                  |    |
| 9 Cost Management                      |    |

# Billing Overview

In this document, you can quickly learn about the main billing information of Graph Engine Service (GES), including its billing modes, billed items, renewal, and arrears.

#### • Billing Modes

GES offers two billing modes: yearly/monthly and pay-per-use, to meet the needs of different users in various scenarios.

- Yearly/Monthly: It is a prepaid model where payment is made before usage, and settlement is based on the purchase period of the order. So, you must ensure that your account balance is sufficient before making a purchase.
- Pay-per-use: It is a postpaid model where payment is made after usage, and billing is based on the actual usage duration of the graph instance.
   For more detailed information on these two billing modes, refer to Overview.

#### • Billed Items

The billed items for GES include graph specifications (number of edges), data storage space, and public network bandwidth fees. To learn about the billing factors and formulas for each billed item, refer to **Billing Items**.

For examples of billing scenarios and cost calculations for each billed item under different billing modes, see **Billing Examples**.

#### • Renewing Subscriptions

Yearly/Monthly graph instances cannot run after their subscription expires. If you want to continue using the service, you need to renew within the specified time. Otherwise, resources such as compute and storage will be automatically released, and data may be lost.

Renewal includes manual and automatic renewal, and you can choose according to your needs. For more information on renewal, see **Overview**.

#### • Viewing Bills

You can choose **Billing & Costs** > **Bills** to check the graph instance transactions and bills. For details, see **Bills**.

• Arrears

When the available balance of an account is less than the unsettled bill, the account is considered to be in arrears. After arrears, it may affect the normal

operation of cloud service resources, and timely recharge is required. For more information, refer to **Arrears**.

### • Stopping Billing

When cloud service resources are no longer in use, they can be unsubscribed or deleted to avoid further charges. For more information, refer to **Billing Termination**.

# **2** Billing Modes

# 2.1 Overview

GES offers two billing modes: yearly/monthly (instances are prepaid by month or year) and pay-per-use, to meet the needs of different users in various scenarios.

- Yearly/Monthly: a prepaid mode where payment is made in advance and billed according to the subscription term. The longer the subscription term, the greater the discount. This mode is generally suitable for mature businesses with long-term stable equipment needs.
- Pay-per-use: a postpaid mode where payment is made after usage, billed according to the actual usage time of graph instances, with billing calculated by the second and settled hourly. The pay-per-use mode allows you to flexibly adjust resource usage based on actual business needs, without the need to pre-set resources, thereby reducing the risk of over or under provisioning. This mode is typically suitable for scenarios with sudden traffic bursts, such as ecommerce flash sales.

Table 2-1 compares the two billing modes.

| Billing Mode                   | Yearly/Monthly                                                                                       | Pay-per-Use                                                                              |
|--------------------------------|----------------------------------------------------------------------------------------------------|------------------------------------------------------------------------------------------|
| Payment                        | Prepaid                                                                                              | Postpaid                                                                                 |
| Billed Usage<br>Period         | Billed by the<br>subscription term you<br>purchase                                                   | Billed by the second and settled hourly                                                  |
| Billed Items                   | Graph specifications<br>(number of edges),<br>data storage space, and<br>public network<br>bandwidth | Graph specifications (number of edges), data storage space, and public network bandwidth |
| Changing the<br>Specifications | Supported                                                                                            | Supported                                                                                |

Table 2-1 Differences between billing modes

# 2.2 Yearly/Monthly Billing

Yearly/Monthly is a prepaid billing mode that is suitable for users with stable instance needs who want to reduce costs. This mode offers larger discounts compared to the pay-per-use mode, saving 34% to 47% of costs, and is suitable for customers planning to use the service long-term. By choosing the yearly/ monthly billing mode, you can purchase a graph size (number of edges) in advance and receive a certain degree of price discount. This section will introduce the billing rules for GES resources under the yearly/monthly pricing mode.

# **Application Scenarios**

The yearly/monthly billing mode requires users to pay for a certain duration in advance and is suitable for long-term, stable business needs. Here are some business scenarios that are suitable for this mode:

- Stable business needs: For businesses that require long-term operation and have relatively stable instance needs, such as scenarios that require long-term use and query analysis of graph instances, the yearly/monthly billing mode can provide higher cost-effectiveness.
- Long-term projects: For projects with a long cycle, the yearly/monthly billing mode can ensure stable resource usage throughout the entire project cycle.

# **Billed Items**

Graph size (edges) supports yearly/monthly billing.

## **Billed Usage Period**

The billing cycle for yearly/monthly resources is determined based on the duration you purchase (UTC+08:00). The start of a billing cycle is the time you enable or renew the resource (accurate to the second), and the end is 23:59:59 on the expiration date. For example, if you purchase a graph with a duration of one month on March 8, 2023, at 15:50:04, the billing cycle is from March 8, 2023, 15:50:04 to April 8, 2023, 23:59:59.

## **Billing Examples**

Assume that you purchased a yearly/monthly million-edge graph on March 8, 2023, at 15:50:04. The subscription term is one month, and you manually renew it for one month before expiration. Then:

The first billing cycle is from March 8, 2023, 15:50:04 to April 8, 2023, 23:59:59. The second billing cycle is from April 8, 2023, 23:59:59 to May 8, 2023, 23:59:59. You need to pay in advance for each billing cycle, and the billing formula is shown as **Table 2-2**.

Table 2-2 Billing formula

| Resource Type         | Formula                                               | Unit Price                                                                           |
|-----------------------|-------------------------------------------------------|--------------------------------------------------------------------------------------|
| Graph size<br>(edges) | Graph unit price x<br>Quantity x Subscription<br>term | For details, see the price for a specific graph size in <b>GES Pricing Details</b> . |

The fee in the preceding example is calculated as follows:

Yearly/Monthly fee for a million-edge graph = 3,000 x 1 x 2 = 6,000 CNY

#### NOTICE

The prices are for reference only. Actual prices are subject to those in **GES Pricing Details**.

### **Price Change After Specification Change**

If the specifications of your yearly/monthly ECSs do not meet your business needs, you can initiate a change in specifications operation on the GES console. The system will calculate the change fee for you according to the following rules:

- Upgrade: If the new configuration price is higher than the old configuration price, you need to pay the difference between the new and old configurations.
- Downgrade: If the new configuration price is lower than the old configuration price, Huawei Cloud will refund the difference between the new and old configurations to you.

Downgrading resources may affect the performance of your instances, so it is generally not recommended. Here's an example of upgrading resources without any discounts: Suppose you created a one-million-edge graph on April 8, 2023, with a subscription term of one month, and plan to change the size to 10-million-edge on April 18, 2023. The old configuration price is 3,000 CNY/month, and the new configuration price is 7,000 CNY/month. The calculation formula is as follows:

# Upgrade fee = New configuration price x Remaining period – Old configuration price x Remaining period

The remaining period in the formula is the number of days remaining in each calendar month divided by the maximum number of days in that month. In this example, the remaining period is 12 (remaining days in April)/30 (maximum days in April) + 8 (remaining days in May)/31 (maximum days in May) = 0.6581. Substituting this value into the formula, the upgrade fee is 7,000 x 0.6581 – 3,000 x 0.6581 = 2,632.4 CNY.

For more information, refer to **Pricing of a Changed Specification**.

# Impact of Expiration

**Figure 2-1** shows the statuses a yearly/monthly GES graph can go through throughout its lifecycle. After purchasing a GES graph, it will run normally during the billing cycle, which is the validity period. If the graph expires and is not renewed, it will gradually enter the grace period and retention period.

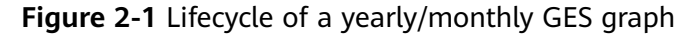

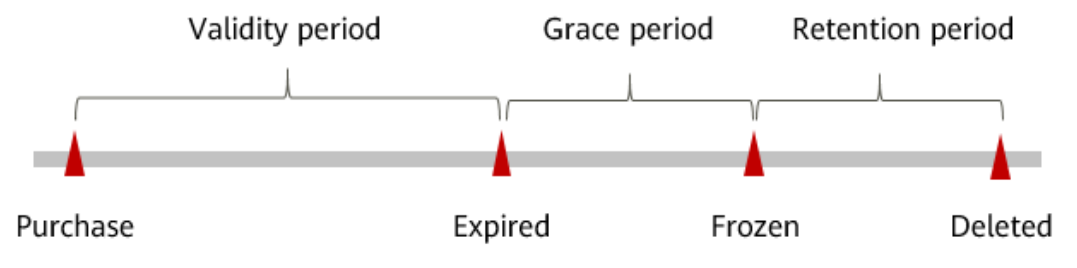

#### **Expiration Reminder**

For yearly/monthly GES graphs, the system will send an expiration warning message to the user seven days before the expiration date via email, SMS, and inapp message to the Huawei Cloud account creator.

#### Impact of Expiration

When your yearly/monthly GES graph expires and is not renewed, it will first enter the grace period, and the resource status will change to **Expired**. During the grace period, you can still access the graph instance, but the following operations will be restricted:

- Changing the graph size
- Switching from yearly/monthly to pay-per-use
- Unsubscription

If you still do not renew the yearly/monthly graph during the grace period, it will enter the retention period, and the resource status will change to **Frozen**. You will not be able to perform any operations on the yearly/monthly graph in the retention period.

After the retention period expires, if the yearly/monthly graph is still not renewed, the graph instance will be released, and the data cannot be recovered.

#### **NOTE**

• For details about renewal, see **Overview**.

# 2.3 Pay-per-Use Billing

Pay-per-use is a billing mode where users are billed only for what they use, without the need for any upfront payment or long-term commitment. This section describes the billing rules for pay-per-use graphs.

# **Application Scenarios**

Pay-per-use is suitable for applications or services that require uninterrupted, short-term, sudden spikes, or unpredictable usage, such as e-commerce flash sales, temporary testing, and scientific computing.

## **Billed Items**

You are billed based on pay-per-use for the following resources.

| Billed Item                                  | Description                                                                                                    |
|----------------------------------------------|----------------------------------------------------------------------------------------------------|
| Graph size<br>(edges)                        | <ul> <li>You are billed based on the number of edges you select.</li> <li>Two billing modes are available for edge billing: prepaid instances and pay-per-use (hourly).</li> </ul>                                                                           |
| (Optional)<br>Data<br>storage<br>space       | GES data can be uploaded or exported through Object Storage<br>Service (OBS), and storage fees are charged according to OBS<br>billing rules.For more details, see <b>OBS Pricing Details</b> .                                                              |
| (Optional)<br>Public<br>network<br>traffic   | GES supports bindings to public IP addresses, and the required<br>fees are charged according to the Elastic IP (EIP) billing rules of<br>Virtual Private Cloud (VPC). Traffic generated by GES within the<br>Huawei Cloud's internal network is not charged. |
| (Optional)<br>Public<br>network<br>bandwidth | If a graph instance is purchased with an EIP billed by bandwidth,<br>the bandwidth is also billed on a pay-per-use basis.                                                                                                    |

 Table 2-3 Billed items

Assume that you plan to purchase a million-edge graph. At the bottom of the purchase page, you will see the required fees, as shown in Figure 2-2 (excluding storage space, public network traffic, and public network bandwidth).

#### Figure 2-2 Example price

Estimated Price USD 1.25 Details

You can click **Details** next to it to view the details.

#### Figure 2-3 Price details

| Details      |                |            |          |
|--------------|----------------|------------|----------|
| Item         | Specifications | Units      | Price    |
| Billing Item | Million-edge   | 1 hour, *1 | USD 1.25 |
|              |                | 04         |          |

# Billed Usage Period

Pay-per-use billing for the graph (number of edges) is calculated per second and settled once every hour on the hour (UTC+08:00). The billing cycle starts from the time the GES graph instance is successfully created and ends at the time the instance is deleted.

#### D NOTE

It takes some time for the graph instance to be created successfully, and the billing cycle starts from the time of successful creation, not the time when the creation process begins. You can view the time of successful creation of the graph instance on the GES console.

For example, if you successfully create a pay-per-use million-edge graph at 08:45:30 and then delete it at 08:55:30, the billing cycle is from 08:00:00 to 09:00:00, and the billing duration within the cycle is from 08:45:30 to 08:55:30, which is 600 seconds.

### **Billing Examples**

Suppose you create a pay-per-use million-edge graph on April 18, 2023, at 09:59:30 and then delete it at 10:45:46 on the same day:

- The first billing cycle is from 09:00:00 to 10:00:00, and the billing duration within the cycle is from 09:59:30 to 10:00:00, which is 30 seconds.
- The second billing cycle is from 10:00:00 to 11:00:00, and the billing duration within the cycle is from 10:00:00 to 10:45:46, which is 2,746 seconds.

You need to pay for each billing cycle separately, and Object Storage Service (OBS), public network bandwidth, and other services are billed separately. The billing formula is listed in **Table 2-4**. The hourly price of the resources is listed in the product price details, and you need to divide the hourly price by 3,600 to get the price per second.

| Resource Type         | Billing Formula                                           | Unit Price                                                                           |
|-----------------------|-----------------------------------------------------------|--------------------------------------------------------------------------------------|
| Graph size<br>(edges) | Unit price of the graph<br>instance x Billing<br>duration | For details, see the price for a specific graph size in <b>GES Pricing Details</b> . |

#### Table 2-4 Billing formula

The fee in the preceding example is calculated as follows:

Pay-per-use price for the million-edge graph = 6.25 CNY/hour x ((30 + 2,746)/3,600) hours = 4.81 CNY

## Price Change After Specification Change

If you modify the configuration of a pay-per-use instance after purchasing it, a new order will be generated and billed at the new configuration's price, while the old order will be automatically invalidated.

If you make configuration changes within an hour, multiple billing records will be generated, each corresponding to the effective time of a different configuration during that hour.

For example, if you purchase a pay-per-use million-edge instance at 09:00:00 and upgrade it to a 10-million-edge graph at 09:30:00, two billing records will be generated between 09:00:00 and 10:00:00.

- The first record corresponds to 09:00:00 to 09:30:00, and the instance is billed at the million-edge rate.
- The second record corresponds to 09:30:00 to 10:00:00, and the instance is billed at the 10-million-edge rate.

### **Impact of Arrears**

**Figure 2-4** shows the statuses a pay-per-use GES graph can have throughout its lifecycle. During the billing cycle, resources operate normally, which is the validity period after purchase. If your account goes into arrears due to automatic deduction of pay-per-use GES resources, your account will enter an arrears state, and resources will gradually enter a grace period and retention period.

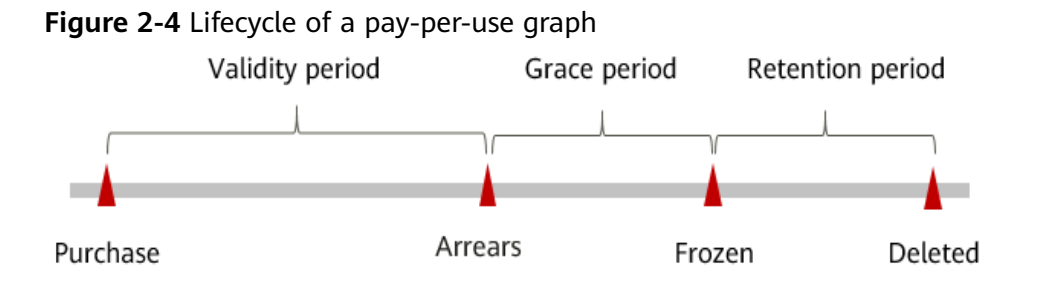

#### **Arrears Reminder**

The system will deduct fees from pay-per-use resources after each billing cycle. When your account balance becomes negative, we will notify the creator of the Huawei Cloud account via email, SMS, or in-app message.

#### **Impacts of Arrears**

If your account goes into arrears due to automatic deduction of pay-per-use GES resources, your account will enter an arrears state. There are three stages to this state:

- After arrears, pay-per-use resources will not immediately stop operating, but will enter a grace period. You need to pay for the costs incurred during the grace period, which can be viewed under **Billing Center** > **Overview**. Huawei Cloud will automatically deduct the arrears amount when you top up your account.
- 2. If you still have not paid the arrears during the grace period, you will enter the retention period, and the resource status will change to **Frozen**. You will not be able to perform any operations on pay-per-use resources in the retention period.
- 3. After the retention period expires, if you still have not paid the account arrears, the graph instance will be released, and any added graph data will not be recoverable.

# Billing for a Stopped Graph

In the pay-per-use billing mode, fees are deducted hourly as long as the instance is in a running state. As long as your account has sufficient balance, the service will continue to be used by default. To save costs, we recommend two options:

- If you are not using the instance for a period of time, you can stop it and restart it when needed.
- Switch from pay-per-use to yearly/monthly billing, which allows you to use the service within the specified time period without incurring additional fees.

# **3** Billing Items

GES bills you for the graph size (edges), data storage space, and public network traffic you use, which is simple and predictable.

 Table 3-1 GES billed items

| Billed Item               | Description                                                                                                    |
|---------------------------|----------------------------------------------------------------------------------------------------|
| Graph size<br>(edges)     | <ul> <li>You are billed based on the number of edges you select.</li> <li>Two billing modes are available for edge billing: prepaid instances and pay-per-use (hourly).</li> </ul>                                                                              |
| Data storage<br>space     | GES data can be uploaded or exported through Object<br>Storage Service (OBS), and storage fees are charged<br>according to OBS billing rules.For more details, see <b>OBS</b><br><b>Pricing Details</b> .                                                       |
| Public network<br>traffic | GES supports bindings to public IP addresses, and the<br>required fees are charged according to the Elastic IP (EIP)<br>billing rules of Virtual Private Cloud (VPC). Traffic generated<br>by GES within the Huawei Cloud's internal network is not<br>charged. |

For details about GES billing details and examples, see **GES Pricing Details**. You can use the GES price calculator to quickly calculate the estimated cost of creating a graph instance with the size you need.

# **4** Billing Examples

# Billing Scenario 1

A user purchased a million-edge GES graph billed in pay-per-use mode at 16:00:00 on August 8, 2023. After using it for some time, the user deleted the graph at 16:00:00 on August 22, 2023. How much did the graph cost in total?

#### **Billing Analysis**

The graph was billed according to the million-edge graph specifications from 16:00:00 on August 8, 2023 to 16:00:00 on August 22, 2023, with a unit price of 6.25 CNY/hour and a billing duration of 336 hours. The cost is calculated as follows:

6.25 CNY/hour x 336 hours = 2,100 CNY

Therefore, the total cost of the GES graph instance is 2,100 CNY.

## **Billing Scenario 2**

A user purchased a billion-edge graph billed in pay-per-use mode at 14:00:00 on August 18, 2023. After using it for some time, the user found that the current specifications could not meet their business needs and expanded the graph by adding one replica for the graph instance at 10:00:00 on August 20, 2023. The user deleted the graph at 18:00:00 on August 30, 2023. How much did the graph instance cost in total?

#### **Billing Analysis**

The pay-per-use billing is divided into two stages: single replica billing from August 18, 2023, at 14:00:00 to August 20, 2023, at 10:00:00, and double replica billing from August 20, 2023, at 10:00:00 to August 30, 2023, at 18:00:00.

| Time       | 2023/08/18 14:00:00 ~<br>2023/08/20 10:00:00 | 2023/08/20 10:00:00 ~<br>2023/08/30 18:00:00 |
|------------|----------------------------------------------|----------------------------------------------|
| Replicas   | 1                                            | 2                                            |
| Graph size | Billion-edge                                 | Billion-edge                                 |
| Unit price | 60 CNY/hour                                  | 120 CNY/hour                                 |

| Billing<br>duration | 44 hours                         | 248 hours                           |
|---------------------|----------------------------------|-------------------------------------|
| Total cost          | 60 CNY x 44 hours = 2,640<br>CNY | 120 CNY x 248 hours = 29,760<br>CNY |

Total cost of the graph instance:

2,640 + 29,760 = 3,2400 CNY

#### **Billing Scenario 3**

A company needs to use GES service for graph storage and queries. The graph size is ten-million-edge, and the planned usage duration is one month (30 days). The company wants to know which billing mode is the most cost-effective.

#### **Billing Analysis**

The table below describes the details of pay-per-use billing and yearly/monthly billing.

| Billing<br>Mode    | Formula                           | Payment<br>Period | Unit Price          | Usage<br>Duratio<br>n | Cost                                  |
|--------------------|-----------------------------------|-------------------|---------------------|-----------------------|---------------------------------------|
| Pay-per-<br>use    | Unit price<br>x Usage<br>duration | Hourly            | 15 CNY/<br>hour     | 720<br>hours          | 15 CNY x 720<br>hours = 10,800<br>CNY |
| Yearly/<br>Monthly |                                   | Monthly           | 7,000 CNY/<br>month | 1<br>month            | 7,000 CNY x 1<br>month = 7,000<br>CNY |

In conclusion, using annual/monthly billing will save you a lot of costs. The longer the purchased duration, the more discounts you can get.

#### **NOTE**

Unit prices in this example are used for reference only. The prices shown here are only estimates. As unit prices change from time to time, the prices shown here will differ from actual ones. For details, see the data released on the Huawei Cloud official website.

The current cost does not include OBS storage space fees, public network traffic fees, and public network bandwidth fees. Refer to the billing standards of the relevant services for specific fees.

# **5** Renewing Subscriptions

# 5.1 Overview

# When to Renew Subscriptions

Currently, GES offers both yearly/monthly and pay-per-use billing modes.

- For the yearly/monthly mode, you make a one-time payment upon purchase and will not be charged any additional fees during usage. When the yearly/ monthly package expires, the resources will enter a grace period and then a retention period. If you wish to continue using the service, renew in a timely manner. For more details, refer to **Resource Expiration Rules**.
- For the pay-per-use mode, fees are deducted on an hourly basis as long as there is sufficient balance in your account. If the account balance is insufficient, it will result in arrears, so top up your account in a timely manner before that happens.

## How to Renew Subscriptions

 Table 5-1 lists the method of renewing a yearly/monthly graph instance.

| Method                                      | Description                                                                                                    |
|---------------------------------------------|----------------------------------------------------------------------------------------------------|
| Manually<br>Renewing a<br>Graph<br>Instance | You can renew a yearly/monthly graph instance anytime on<br>the management console before it is automatically deleted. |

During the different stages of the lifecycle of a yearly/monthly GES instance, you can choose a renewal method as needed.

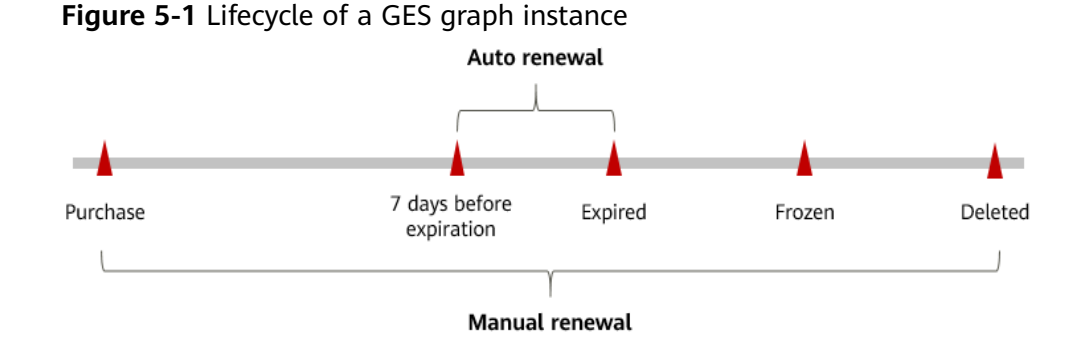

- After purchase, the graph instance is in the **Running** state.
- When the subscription expires, the status changes to **Expired**.
- If you do not renew before expiration, the graph instance will first enter a grace period. If it is still not renewed after the grace period, the resource status will change to **Frozen**.
- If you do not renew the subscription before the retention period expires, your resources will be automatically deleted.

# 5.2 Manually Renewing a Graph Instance

For a prepaid graph instance, you can extend the usage time of the instance by renewing the graph size (number of edges) in the Billing Center before it is automatically deleted.

# Renewing a Subscription in Billing Center

- **Step 1** Go to the **Billing > Renewal** page.
- **Step 2** Set the search criteria.

You can view all resources to be renewed on the **Manual Renewals**, **Auto Renewals**, **Pay-per-Use After Expiration**, and **Renewals Canceled** pages, and manually renew the resources.

#### Figure 5-2 Renewals

| Renewals                                                                                                    | 19 Guick Links Renew Dorra                                                                                | Set Reneval Date | Modify Message Recipient                | Set Deduction Date for Auto-Reneval |  |  |  |  |  |
|----------------------------------------------------------------------------------------------------|----------------------------------------------------------------------------------------------------|------------------|-----------------------------------------|-------------------------------------|--|--|--|--|--|
|                                                                                                    |                                                                                                    |                  |                                         |                                     |  |  |  |  |  |
| S Instances expiring score 13 ; Instances to be frazer: 16 ; Instances to be released: 6 ; Please renew in time. Vew Instances.                                                                                                    | Indiances expering score: 15 / Indiances to be indiances to be indiances to the indiances. Www indiances. |                  |                                         |                                     |  |  |  |  |  |
| Depress Depress IN days Depress IN Stays Depress IN Stays |                                                                                                    |                  |                                         |                                     |  |  |  |  |  |
| Do not show resources that have orders pending payment Do not show resource packages *                                                                                                    |                                                                                                    |                  |                                         |                                     |  |  |  |  |  |
| Q. Instance ID/Resource ID is used to search by default.                                                                                                    |                                                                                                    |                  |                                         |                                     |  |  |  |  |  |
| Manual Renewals (3) Auto Renewals (0) Pay-per-Use After Expiration (0) Renewals Canceled (0)                                                                                                    |                                                                                                    |                  |                                         |                                     |  |  |  |  |  |
| Batch Renew Enable Auto Renew Change to Pay per Use After Expiration Cancel Renewal Batch Export                                                                                                    |                                                                                                    |                  |                                         | Expert Alt 3                        |  |  |  |  |  |
| Instance NerrelD Product Type/Specifications Region Enterprise Project Provisioned/Exp                                                                                                    | 105                                                                                                    | Status           | Validity Period                         | Operation                           |  |  |  |  |  |
| V                                                                                                    | 2 16 GMT+08 00<br># 59 GMT+08 00                                                                          | Provisioned      | 30.0aya setil mojetation<br>Auto expire | Reserv () More -                    |  |  |  |  |  |

All resources that need to be manually renewed can be placed on the **Manual Renewals** tab page. For details, see **Restoring to Manual Renewal**.

- **Step 3** Manually renew resources.
  - Individual renewal: Click **Renew** in the **Operation** column for the desired resource.

#### Figure 5-3 Individual renewal

| Manual Renewals (3) Auto Renewals (0) | Pay-per-Use After Expiration (0)                              | Renewals Canceled (0)  |                    |                                                                    |             |                                         |                |
|---------------------------------------|---------------------------------------------------------------|------------------------|--------------------|--------------------------------------------------------------------|-------------|-----------------------------------------|----------------|
| Batch Renew Enable Auto-Renew C       | Change to Pay-per-Use After Expiration                        | Cancel Renewal Batch E | hopot              |                                                                    |             |                                         | Expert Alt 3   |
| Instance Name10                       | Product Type/Specifications                                   | Region                 | Enterprise Project | Provisioned/Expires                                                | Status      | Validity Period                         | Operation      |
| × 🗆                                   | Graph Engine S Resource package<br>1 million edges and graphs | CN North-Beijing4      | -                  | Nov 17, 2023 14:42:16 GMT+08:00<br>Dec 17, 2023 23:59:59 GMT+08:00 | Provisioned | 30 days until expiration<br>Auto expire | Renew 🐑 More 🖌 |

• Batch renewal: Check the boxes for the desired resources, and click **Batch Renew** in the upper left corner.

#### Figure 5-4 Batch renewal

| Renewals                                                                                                    |                                        |                         |                    | 19 Quick Links Ren                                                 | w Domain Set Renewal Da | te Modify Message Recipient | Set Deduction Date for Auto-Renewal |  |
|----------------------------------------------------------------------------------------------------|----------------------------------------|-------------------------|--------------------|--------------------------------------------------------------------|-------------------------|-----------------------------|-------------------------------------|--|
| (D) - Figure with contrast using any structures about in segme where the local Champe measures in Careford the Management and those Col Champe has Billing Usade heres handplacetly in Propare Caref<br>- Interesting structures in proper and less grade that in contrast structures were about<br>- if you with billings that proper and in register that inclusion of the Management and Those Col Champe has Billing Usade heres handplacetly in Propare Caref<br>- if you with billings that proper and in register that handbackting Homese and Billings Homese Balle<br>- if you with billings that proper provide structures and the handbackting Homese and Billings Homese Balle<br>- if you with homese provide analyzers and with all handbackting Homese and Billings Homese Balle<br>- if you with homese provide analyzers and analyzers and analyzers analyzers and analyzers and analyzers analyzers and analyzers and analyzers and analyzers and analyzers and analyzers and analyzers analyzers analyzers and analyzers a |                                        |                         |                    |                                                                    |                         |                             |                                     |  |
| Indirector septing score: 12   Indirector Is Ion Instant: 13   Indirector Is Ion Instant: 4. Present menus in Time;      Vivos Indirector:                                                                                                    |                                        |                         |                    |                                                                    |                         |                             |                                     |  |
| Count         Express I/S days         Express I/S days                                                                                                    |                                        |                         |                    |                                                                    |                         |                             |                                     |  |
| Q Instance ID/Resource ID is used to search                                                                                                    | by default.                            |                         |                    |                                                                    |                         |                             |                                     |  |
| Manual Renewals (24) Auto Renewal                                                                                                    | s (0) Pay-per-Use After Expiration (   | 0) Renewals Canceled (0 | )                  |                                                                    |                         |                             |                                     |  |
| Batch Renew Enable Auto-Renew                                                                                                    | Change to Pay-per-Use After Expiration | Cancel Reneval Batc     | h Export           |                                                                    |                         |                             | Expert Alt 24 C                     |  |
| Instance Name/ID                                                                                                    | Product Type/Specifications            | Region                  | Enterprise Project | ProvisionedTxpires                                                 | Status                  | Validity Period             | Operation                           |  |
| ✓ ■ <sup>1</sup> / <sub>e</sub>                                                                                                    |                                        |                         | default            | Aug 03, 2023 15:36:34 GMT+00:00<br>Sep 03, 2023 23:59:59 GMT+00:00 | Expired                 | -                           | Renew   More +                      |  |
| ✓ ■ <sup>n</sup> <sub>5</sub>                                                                                                    | 10.000                                 |                         | default            | Aug 03, 2023 15:33 30 GMT+00 00<br>Sep 03, 2023 23:59:59 GMT+00 00 | Expired                 | -                           | Renew   More +                      |  |

Step 4 Select a renewal duration and optionally select Renew on the standard renewal date. For details, see Setting the Same Renewal Day for Yearly/Monthly Resources. Confirm the price and click Pay.

Figure 5-5 Confirming renewal

| If you change resource specificatio     Renewed resources are not eligible    | ns before the renewal period starts, you can un<br>e of a 5-day unconditional unsubscription.                        | subscribe from the resource, but you cann                                                                                                    | of cancel the renewal.       |                                                           |                                                        |                          |
|-------------------------------------------------------------------------------|----------------------------------------------------------------------------------------------------|----------------------------------------------------------------------------------------------------|------------------------------|-----------------------------------------------------------|--------------------------------------------------------|--------------------------|
| This renewal includes resource packag<br>does not meet your requirements, you | ges. After you renew them, the new resource pa<br>can thuy Again.                                                    | ckage will take effect after the current peri                                                                                                    | od expires, instead of takin | g effect immediately                                      | . If the usage availab                                 | e in the current package |
| Instance Name1D                                                               | Auto-Renew ③                                                                                                    | Renewal Duration                                                                                                    | Expiration Time              |                                                           | Fee                                                    |                          |
| > 百万边图 6月                                                                     | Service Type Graph Engine Service Resid<br>Current Configuration: 1 million edges and g<br>Region: CN North-Beijing4 | prophs ① Disabled                                                                                                    | 1 month                      | Current: Dec 17,<br>New: Jan 17, 203<br>Effective Time:No | 2023 23:59:59 G<br>14 23:59:59 GMT<br>w 17, 2023 14:42 | ¥3,000.00                |
| Renewal Duration 10                                                           | 2 months 3 months                                                                                                    | 4 months 5 months                                                                                                    | 6 months                     | 7 months                                                  | 8 months                                               | 9 months                 |
| Paternal Data                                                                 |                                                                                                    | and the second second sec |                              |                                                           |                                                        |                          |
|                                                                               |                                                                                                    |                                                                                                    |                              |                                                           |                                                        |                          |
|                                                                               |                                                                                                    |                                                                                                    |                              |                                                           |                                                        |                          |

**Step 5** Select a payment method and confirm the payment. After you pay the order, the renewal is complete.

----End

# Setting the Same Renewal Day for Yearly/Monthly Resources

If you have multiple GES graph instances with different expiration dates, you can set a fixed expiration date to facilitate routine management and renewal.

**Figure 5-6** illustrates the comparison of renewing two resources with different expiration dates for an additional month and setting a fixed renewal date for them.

| 5                |                                                                                                 | 5                           |         |                                   |                                           |  |  |  |  |  |
|------------------|-------------------------------------------------------------------------------------------------|-----------------------------|---------|-----------------------------------|-------------------------------------------|--|--|--|--|--|
| Operations       | 1. Set the sa                                                                                   | . Set the same renewal day. |         | ources.                           | 3. Renew on the same day upon expiration. |  |  |  |  |  |
|                  |                                                                                                 |                             |         | i                                 |                                           |  |  |  |  |  |
|                  | Assume that you configure the system to renew resources A and B on the first day of each month. |                             |         |                                   |                                           |  |  |  |  |  |
|                  | Resource A                                                                                      | Renew for one more          | e month | Additionally renew for<br>14 days | Benew on June 1                           |  |  |  |  |  |
| Renewal<br>rules | Expires on<br>April 17                                                                          | •                           | •       |                                   |                                           |  |  |  |  |  |
|                  | Resource B                                                                                      | Renew for one more          | e month | Additionally renew for 2          | 24 days Renew on July 1                   |  |  |  |  |  |
|                  | Expires on<br>May 8                                                                             | •                           | •       |                                   |                                           |  |  |  |  |  |

Figure 5-6 Setting a fixed renewal date

For details, see **Setting a Renewal Date**.

# 5.3 Auto-renewing a Graph Instance

Auto-renewal can prevent ECSs from being automatically deleted if you forget to manually renew them. The auto-renewal rules are as follows:

- The auto-renewal period of graph instances follows different rules depending on the way you activate auto-renewal.
- Auto-renewal can be activated at any time before the graph instance expires. The first attempt to automatically renew will be made at 03:00:00, 7 days before the expiration date. If the payment fails, an attempt will be made every day at 03:00:00 until the graph instance expires or the renewal is successful.
- After activating auto-renewal, you can still manually renew the graph instance. The auto-renewal will still be in effect after manual renewal, and payment will be deducted starting from 7 days before the new expiration date.
- The automatic deduction 7 days before the expiration date is a default setting of the system, but you can modify it according to your needs, such as changing it to 6 days or 5 days before the expiration date.

Learn about Auto-Renewal Rules before enabling auto-renewal.

#### Prerequisites

Your yearly/monthly graph instance has not expired.

#### Enabling Auto-Renewal on the Renewals Page

- **Step 1** Go to the **Billing > Renewal** page.
- **Step 2** Set the search criteria.
  - You can view the resources for which auto-renewal has been enabled on the **Auto Renewals** page.
  - On the Manual Renewals, Pay-per-Use After Expiration, and Renewals Canceled pages, you can enable auto-renewal for resources.

#### Figure 5-7 Renewals

| Renewals                                                                                                    |                                                                                                    |                       | 12 Quick Links Renew | e Comain Set Renewal Dute                                          | Modify Message Recipient | Set Deduction Date for Auto-Renewal    |                  |  |  |
|----------------------------------------------------------------------------------------------------|----------------------------------------------------------------------------------------------------|-----------------------|----------------------|--------------------------------------------------------------------|--------------------------|----------------------------------------|------------------|--|--|
| (b) P <sub>1</sub> years to solve and years have been been been been been been been be                            |                                                                                                    |                       |                      |                                                                    |                          |                                        |                  |  |  |
| Indexes regard gase (1), indexes to be faces (3), indexes to be manuel (1). Present more in fine. Very and acces. |                                                                                                    |                       |                      |                                                                    |                          |                                        |                  |  |  |
| Down Michael Down N Steps Down N Steps Down N Steps 2000 2000 2000 2000 2000 Down Down                            |                                                                                                    |                       |                      |                                                                    |                          |                                        |                  |  |  |
| Do not show resources that have orders pending pay                                                                | ment 🗌 De not show resource packages 🔹                                                                        |                       |                      |                                                                    |                          |                                        |                  |  |  |
| Q Instance ID-Resource ID is used to search by defa                                                               | A.                                                                                                    |                       |                      |                                                                    |                          |                                        |                  |  |  |
| Manual Renewals (3) Auto Renewals (0)                                                                             | Pay-per-Use After Expiration (0)                                                                              | Renewals Canceled (0) |                      |                                                                    |                          |                                        |                  |  |  |
| Belch Renew Drable Auto-Renew Ci                                                                                  | Babh Reser Dadie Jaka Reser Dadie Jaka Regel In Pay per Uni Aller Equation Centre Textual Edu E-guide All 2 C |                       |                      |                                                                    |                          |                                        |                  |  |  |
| Instance Name/D                                                                                                   | Product TyperSpecifications                                                                                   | Region                | Enterprise Project   | Provisioned/Expires                                                | Status                   | Validity Period                        | Operation        |  |  |
| × 🗆 🔤                                                                                                    | Greph Engine 5 Resource package<br>1 million edges and graphs                                                 | CN North-Beijing4     |                      | Nev 17, 2823 14 42 16 OMT+05.00<br>Dec 17, 2823 23 59 59 OMT+05.00 | Provisioned              | 38 data until assistion<br>Auto expire | Reserv () More v |  |  |

#### Step 3 Enable auto-renewal for yearly/monthly resources.

• Separate auto-renewal: Choose **More** > **Enable Auto-Renew** in the **Operation** column for the desired graph instance.

Figure 5-8 Enabling auto-renewal for a single resource

| Renewals                                                                                                    | SP Outok Links Revew Domo              | Set Reneval Date | Modify Message Recipient                  | Set Deduction Date for Auto-Renewal |  |  |  |  |  |
|----------------------------------------------------------------------------------------------------|----------------------------------------|------------------|-------------------------------------------|-------------------------------------|--|--|--|--|--|
| b) Propries for some only presented and the staget with the CoC-finance Dimension Count of the Dimension's Count of the Dimension's Count of th |                                        |                  |                                           |                                     |  |  |  |  |  |
| S Indiances capiting score: 15   Indiances to be fracter, 16   indiances in the relation of 1. Please research in these. View Indiances.                                                                                                    |                                        |                  |                                           |                                     |  |  |  |  |  |
| Come Comerce Strape Comerce Strape Comer                                                                                                    |                                        |                  |                                           |                                     |  |  |  |  |  |
| Do not show resources that have orders pending payment. Do not show resource packages -                                                                                                    |                                        |                  |                                           |                                     |  |  |  |  |  |
| Q. Instance ID/Researce ID is used to search by default.                                                                                                    |                                        |                  |                                           |                                     |  |  |  |  |  |
| Manual Renovals (3) Auto Renovals (9) Pey-per-Use After Expiration (9) Renovals Cancelled (9)                                                                                                    |                                        |                  |                                           |                                     |  |  |  |  |  |
| Batch Renew Enable Auto-Renew Change to Pay-per-Use After Expiration Cancel Renewal Batch Export                                                                                                    |                                        |                  |                                           | Expert AE 3                         |  |  |  |  |  |
| Instance Name1D Product Type/Specifications Region Entreprise Project Provisioned E                                                                                                    | spiros                                 | Status           | Validity Period                           | Operation                           |  |  |  |  |  |
| ✓ ☐ 2075028 tbA Greek Engline 5 Resource package A New 17, 2823 1<br>1 million edges and graphs CN North Balagod - Dec 17, 2823 1                                                                                                    | 4.42.16 GMT-08.00<br>3.59.59 GMT-08.00 | Provisioned      | 30 days well expension<br>Auto evenue     | Renew () More .                     |  |  |  |  |  |
| Mith Professional Editor           Mith Professional Editor         Data Encryption Workshop         CN Examples invitation         Next For The State Council State Council State Councis State Council State                                              | 8 43 27 GMT-00:00<br>3 59 59 GMT-00:00 | Provisioned      | 20.05 Enable Judo Renew<br>Caroot Renewal |                                     |  |  |  |  |  |

• Batch auto-renewal: Select the desired graph instances and click **Enable Auto-Renew** above the list.

Figure 5-9 Enabling auto-renewal for multiple resources

| Manual Ren | Ianual kenewais (b) Auto kenewais (2) Pay-per-Use Atter Expiration (0) Kenewais Canceled (0) |                                                         |                      |                    |                     |             |                                            |                 |  |  |
|------------|----------------------------------------------------------------------------------------------|---------------------------------------------------------|----------------------|--------------------|---------------------|-------------|--------------------------------------------|-----------------|--|--|
| Batch Ren  | ev Enable Auto-Renew                                                                         | Change to Pay-per-Use After Expl                        | ation Cancel Renewal | Batch Export       |                     |             |                                            | Export Alt: 6 C |  |  |
|            | Instance Name#D                                                                              | Product Type/Specifications                             | Region               | Enterprise Project | Provisioned/Expires | Status      | Validity Period                            | Operation       |  |  |
| × 🗹        |                                                                                              | 71.700                                                  |                      |                    | 2121222             | Provisioned | 29 days until expiration<br>Auto expire    | Renew 💮 More 🔻  |  |  |
| × 🗹        |                                                                                              | T. 1000                                                 |                      |                    | 21010000            |             | 29 days until expiration<br>Auto expire    | Renew 🕥 More 🕶  |  |  |
| ~ 🗹        |                                                                                              |                                                         |                      |                    |                     | Provisioned | 29 days until expiration<br>(grace period) | Renew More +    |  |  |
| × 🗹        | 110810                                                                                       | Graph En Resource package<br>1 million edges and graphs |                      | -                  |                     | Provisioned | 30 days until expiration<br>Auto expire    | Renew () More + |  |  |

**Step 4** Select a renewal period, specify the auto-renewal times, and click **Pay**.

If auto-renewal is enabled on the **Renewals** page, the auto-renewal period is subject to the selected renewal period and number of auto-renewals. For example, if you choose to renew for 3 months with unlimited renewals, it will automatically renew for 3 months before each expiration.

#### Figure 5-10 Enabling auto-renewal

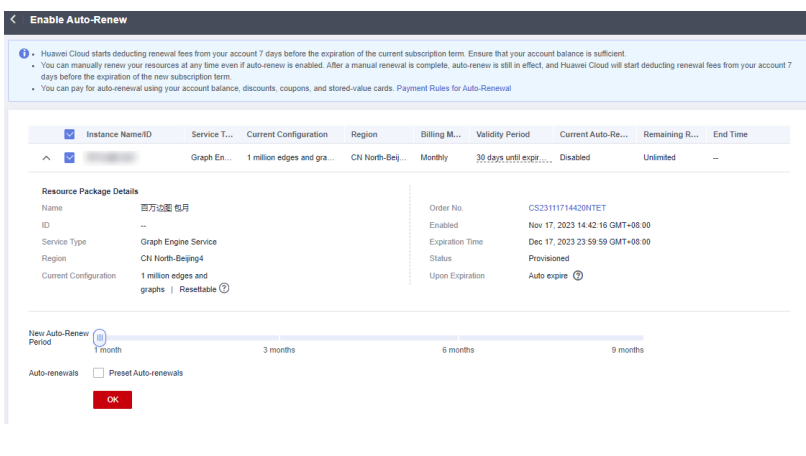

----End

# 6 Bills

You can view the resource usage and bills for different billing cycles on the **Bills** page in the Billing Center.

## **Bill Generation**

Transaction records for yearly/monthly subscriptions are generated immediately after being paid for.

- The usage of pay-per-use resources is reported to the billing system at a fixed interval. Pay-per-use resources are settled in fixed cycles based on usage reported to the billing system. Depending on the type of usage, pay-per-use products are settled on an hourly, daily, or monthly basis. Pay-per-use graph instances are settled on an hourly basis.
- The billing time for pay-per-use resources may be delayed compared to the settlement cycle. For example, if a GES graph instance settled on an hourly basis is deleted at 08:30:00, the fees generated between 08:00:00 and 09:00:00 are usually charged around 10:00:00. On the Billing Center > Billing > Transactions and Detailed Bills > Transaction Bills page, Expenditure Time indicates the time when a pay-per-use product is used.

## Viewing Bills of a Specific Resource

Example 1: Use the graph resource ID to search for the bill. The graph resource ID is the same as that in the bill.

- **Step 1** Log in to the GES management console. In the navigation pane on the left, choose **Graph Management**.
- Step 2 Click the icon shown in the figure below to copy the graph ID.

Figure 6-1 Obtaining the resource ID

| Gra | aph Management ⑦ Ot Creation failed                                                           |                |                         |                         |                                                        |                                 | Create Graph Pr           | repay for Discounts |
|-----|-----------------------------------------------------------------------------------------------|----------------|-------------------------|-------------------------|--------------------------------------------------------|---------------------------------|---------------------------|---------------------|
|     | You can create 98 more graphs using 178.58 billion edge of<br>Q. Search or filter by knyward. | pola.          |                         |                         |                                                        |                                 |                           | CØ                  |
|     | Graph Name                                                                                    | Running Status | Internal Access Address | External Access Address | Silling Mode                                           | Created                         | Operation                 |                     |
|     | 0                                                                                             | 1.10000.00     |                         |                         | Paypervise                                             |                                 | Anness   Back Up   Mare + |                     |
|     | 995, z ()     0406aa06-7c3a-47a5-8477-c5ac24e853 ()                                           | Ranning        | 192,168,0,183           | 108.95.155.198          | Pay-per-use<br>Created on Dec 05, 2023 10:00:00 GMT+88 | Dec 05, 2923 19:04.01 OMT+08:00 | Access Back Up More +     |                     |

#### **Step 3** Choose **Billing > Transactions and Detailed Bills**.

**Step 4** Select **Resource ID** as the filter, paste the resource ID obtained in **Step 2**, and click

#### Figure 6-2 Searching for a bill

| Transaction Bills 🧿    | Bill Details 🕜   |                  |              |
|------------------------|------------------|------------------|--------------|
| Billing Cycle Dec 2023 | ▼ Account Name   | All Accounts -   | ]            |
| Sort By Usage          | Resource Name/ID | Resource Type    | Service Type |
| Resource ID:           |                  |                  |              |
| Billing Enterpr 7      | Account Name (?) | Service 7 Resour | ·…           |

By default, the bill details are displayed by usage and billing cycle. You can choose other display options as required. For details, see **Usage Details**.

----End

Example 2: Use the resource name to search for a bill.

- **Step 1** Log in to the GES management console. In the navigation pane on the left, choose **Graph Management**.
- **Step 2** Click the icon shown in the figure below to copy the graph instance name.

Figure 6-3 Obtaining a graph instance name

| Gra | ph Management ③ On Creation failed                                                            |                  |                           |                      |                                                        |                                  | Create Graph R            | repay for Discounts |
|-----|-----------------------------------------------------------------------------------------------|------------------|---------------------------|----------------------|--------------------------------------------------------|----------------------------------|---------------------------|---------------------|
|     | You can create 90 more graphs using 178-58 billion-edge op<br>Q. Search or filter by knyword. | uota.            |                           |                      |                                                        |                                  |                           | C 🐵                 |
|     | Graph Name 0                                                                                  | Running Status 0 | Internal Access Address : | External Access Addr | Billing Mode 0                                         | Created 0                        | Operation                 |                     |
|     | 0                                                                                             | 1.1000000        | 192 198 0 194             | -                    | Pay-per-use                                            | -                                | Access   Back Up   More + |                     |
|     |                                                                                               | Running          | 192 198 0.183             | 100.95.155.190       | Pay-per-use<br>Created on Dec 05, 2923 10:00:00 GMT+08 | Dec 05, 2023 10:04:01 GB/T+00:00 | Access Back Up More +     |                     |

- Step 3 Choose Billing > Transactions and Detailed Bills.
- **Step 4** Select **Resource Name** as the filter, paste the resource name obtained in **Figure** 6-4, and click Q.

Figure 6-4 Searching for a bill

| Transaction   | Bills ⑦        | Bill Details | ?          |              |        |     |           |                |
|---------------|----------------|--------------|------------|--------------|--------|-----|-----------|----------------|
| Billing Cycle | Dec 2023       | ▼ Accord     | ount Name  | All Accounts | -      | ]   |           |                |
| Sort By       | Usage          | Resource Na  | ame/ID     | Resource T   | ype    | Ser | vice Type | Account        |
| Resource I    | Name: <u>c</u> |              | 7 Add filt | er           |        |     |           |                |
| Billing       | Enterpr V      | Account N    | ame ②      | Service V    | Resour |     | Billing 5 | 7 Bill Type 57 |

For details, see Usage Details.

----End

#### Checking the Consistency of the Actual Usage and Billed Usage

Suppose you created a million-edge graph instance at 14:12:00 on September 20, 2023 and deleted it at 16:52:20 on the same day.

• GES transactions

Pay-per-use graph instances are billed by the second and settled hourly. You can check that the information about each billing cycle matches the actual usage. See **Table 6-1**.

| Product             | Graph Engine Service (GES)                                                                                                    |
|---------------------|----------------------------------------------------------------------------------------------------|
| Specification       | Graph size (edges)                                                                                                    |
| Billing mode        | Pay-per-use                                                                                                    |
| Expenditure<br>time | <ul> <li>From 14:12:00 on September 20, 2023 to 16:52:20 on the same day, 3 transaction bills were generated:</li> <li>2023/06/19 14:12:02 ~2023/06/19 15:00:00</li> <li>2023/06/19 15:00:00 ~ 2023/06/19 16:00:00</li> <li>2023/06/19 16:00:00 ~ 2023/06/19 16:52:20</li> </ul>                                                                                                    |
| List price          | List price on the official website = Usage x Unit price<br>In this example, the usage of the graph instance in the first<br>billing cycle is 2,878 seconds. The unit price can be found in <b>GES</b><br><b>Pricing Details</b> , for example, at a rate of 6.25 CNY/hour.<br>Therefore, the list price on the official website is calculated as<br>follows: (2,878 $\div$ 3,600) hours x 6.25 CNY/hour = 4.9965278<br>CNY. Similarly, you can calculate the list price for the other<br>periods.      |
| Discount<br>amount  | You can enjoy discounts on cloud services, such as business discounts, partner-authorized discounts, and promotional discounts. The discount amount is based on the list prices.                                                                                                    |
| Truncated<br>amount | The pricing accuracy of Huawei Cloud products is up to 8<br>decimal places (in CNY). Therefore, during the billing process,<br>there will be resource usage fees with 8 decimal places.<br>However, in actual billing, only 2 decimal places will be<br>deducted, and the amount from the 3rd to the 8th decimal<br>place will be rounded down. This rounded-down amount is<br>called the truncated amount.<br>Taking the first billing cycle as an example, the truncated<br>amount is 0.0065278 CNY. |
| Amount due          | Amount due = List price – Discount amount – Truncated amount<br>Take the first billing cycle as an example. If the discount amount<br>is 0, the amount due is 4.99 CNY (4.9965278 – 0 – 0.0065278).                                                                                                    |

 Table 6-1 Graph size (edges) transaction bill

• GES bill details

Bill details can be displayed in multiple ways. By default, the bill details of a resource are displayed by usage and by billing cycle. You can check bill details by referring to **Table 6-2**.

### Table 6-2 Graph size (edges) bill details

| Product             | Graph Engine Service (GES)                                                                                                    |
|---------------------|----------------------------------------------------------------------------------------------------|
| Specification       | Graph size (edges)                                                                                                    |
| Billing mode        | Pay-per-use                                                                                                    |
| Resource<br>name/ID | Name and ID of a graph instance<br>Example: ges-0001, 70fd9db0-5e13-41af-8d2c-ee4a1858b13f                                                                                                    |
| Size                | Graph instance size (edges)                                                                                                    |
| Usage type          | Instance                                                                                                    |
| Unit price          | In the pay-per-use billing mode, the unit price is provided only<br>when the amount is equal to the usage multiplied by the unit<br>price. No unit price is provided in other pricing modes, for<br>example, tiered pricing.                                                |
|                     | Pay-per-use billing is simple pricing. You can query the unit price in <b>GES Pricing Details</b> .                                                                                                    |
| Price unit          | The price unit queried in GES Pricing Details is CNY/GB/hour.                                                                                                    |
| Total usage         | The usage is displayed by the price unit, which is CNY/GB/hour for EVS. Therefore, the EVS usage is measured by hour. For example, the total usage from 10:09:06 on April 08, 2023 to 12:09:06 on the same day is 2 hours.                                                  |
| Usage unit          | Hour                                                                                                    |
| List price          | List price on the official website = Usage x Unit price<br>In this example, the usage is 2 hours, and the unit price can be<br>queried in <b>GES Pricing Details</b> . For example, if the unit price is<br>6.25 CNY/instance/hour, the list price is 12.50 CNY (2 x 6.25). |
| Discount<br>amount  | You can enjoy discounts on cloud services, such as business discounts, partner-authorized discounts, and promotional discounts. The discount amount is based on the list prices.                                                                                            |
| Amount due          | Amount that you need to pay after enjoying discount offers on cloud services                                                                                                    |

# **7** Arrears

If your account balance is less than the pending bill when using cloud services, your account will be considered in arrears. This may affect the normal operation of your cloud service resources, so top up your account promptly.

### Arrears Reason

If you do not have any resource packages, your account falls into arrears any time once your configured payment method is unable to pay for the used resources on a pay-per-use basis.

### **Arrears Impact**

Yearly/Monthly

This is a pre-paid billing mode, so you can continue using yearly/monthly GES instances even if your account is in arrears. However, for operations involving fees, such as purchasing new graph instance, upgrading the graph size, renewing orders, you will not be able to proceed normally.

• Pay-per-use

If your account is insufficient to pay your amount due, your account goes into arrears and your resource enters the grace period.

After arrears, pay-per-use resources will not immediately stop operating, but will enter a grace period. After you top up your account, Huawei Cloud will bill you for expenditures generated by the OCR services during the grace period. You can view the expenditures on the **Overview** page of the Billing Center.

If you still have not paid the arrears during the grace period, you will enter the retention period, and the resource status will change to **Frozen**. You will not be able to perform any operations on pay-per-use resources in the retention period.

If you do not bring your account balance current before the retention period ends, the compute resources (vCPUs and memory), EVS disks, and EIPs will be released and the data cannot be restored.

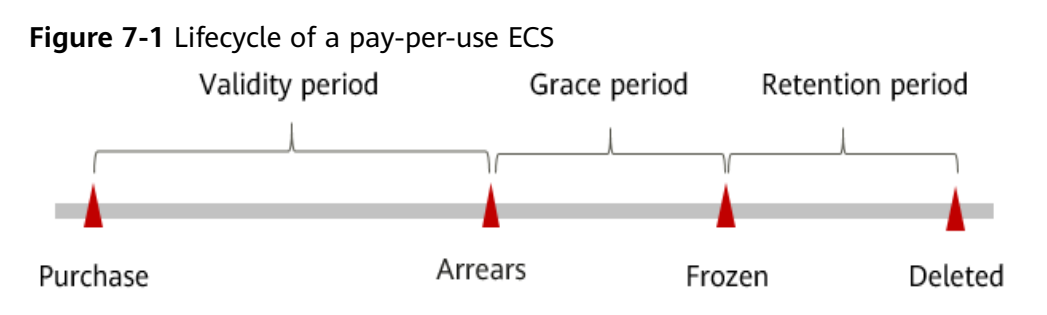

# Avoiding and Handling Arrears

You need to top up your account in a timely manner.

To avoid incurring extra costs, you are advised to stop or delete any graph instances that are no longer needed.

To avoid account arrears, set up **Balance Alert** on the Billing Center's **Overview** page. This way, the system will send you an SMS or email notification whenever your spending drops below the threshold you specify.

If your account falls into arrears, top up it promptly to ensure that your available balance is greater than zero. If your business requires a stable amount of resources, you can purchase yearly/monthly packages to offset the corresponding resource costs and save usage expenses. For details, see Yearly/Monthly Billing.

# **8** Billing Termination

### Yearly/Monthly Resources

You pay for a yearly/monthly graph instance when you purchase it. Billing automatically stops when the subscription expires.

If you no longer need a resource, but the subscription has not yet expired, you can unsubscribe from it. Depending on what coupons were used for the purchase and on if 5-day unconditional unsubscription rules apply, Huawei Cloud may issue you a refund.

#### Pay-per-Use Resources

If a pay-per-use graph instance is no longer needed, you can delete it to stop billing. Note that stopping a running graph instance will only stop the charges for the basic resource graph size (number of edges), but charges for graph data stored in OBS buckets and public network bandwidth will continue. Therefore, deleting the graph instance is necessary to avoid incurring further costs.

## Searching for Resources from Bills and Stopping Billing

To ensure that all related resources are deleted, you can search the billing records by resource ID, and then delete the resources you identify in this way. Follow these operations:

- Log in to the management console. On the top menu bar, choose Billing & Costs > Bills.
- 2. Choose **Transactions and Detailed Bills**, click the **Bill Details** tab, and then click the icon shown in the figure below to copy the resource ID.

| Transaction B | ills 🖗    | Bill Details 🕥                   |              | -           |             |             |   |              |                    |               |        |         |     |                     |              |         |         |      |
|---------------|-----------|----------------------------------|--------------|-------------|-------------|-------------|---|--------------|--------------------|---------------|--------|---------|-----|---------------------|--------------|---------|---------|------|
| Biling Cycle  | Dec 2023  | <ul> <li>Account Name</li> </ul> | All Accounts | ٣           |             |             |   |              |                    |               |        |         |     |                     |              |         |         |      |
| Soft By U     | sape      | Resource NameID                  | Resource T   | ype Si      | ervice Type | Account     | ٢ | Data Period  | By billing cyc     | e B           | y day  | Details |     | Search for resource | \$?          |         |         |      |
| Resource Nar  | ne.       | 7 Add fi                         | ter          |             |             |             |   |              | a                  |               |        |         |     |                     |              |         | (   Q   | Ŧ    |
| Biling E      | Enterpr 🏹 | Account Name 🕐                   | Service 🍞    | Resour 7    | Billing 7   | Bill Type 🍞 | 1 | 0496aa96-7c3 | a-417a8-84177-ct2a |               | Region | 7       | AZ  | Usage Type          | Unit Price 💮 | Unit    | Total U | sage |
| Dec 2 d       | lafault   | 10.000                           | Graph Engin  | Graph Insta | Pay-per-Use | Expenditure | 0 | 49622567     | -                  | graph of 10 t |        |         | AZ2 | count               | 1.10         | YUANPCS | 22.93   |      |

#### Figure 8-1 Copying a resource name

0

3. On the GES management console, choose **Graph Management**. On the page displayed, paste the copied resource ID, search for the graph instance corresponding to the resource ID, and delete or stop the graph. Make sure that the instance does not exist in the list.

#### **NOTE**

You are billed one hour after the resource usage is calculated, so a bill may still be generated after the pay-per-use resource is deleted. For example, if you delete a graph instance (which is billed on an hourly basis) at 08:30:00, the expenditures for the hour from 08:00:00 to 09:00:00 are usually not billed until around 10:00:00.

# **9** Cost Management

As more and more businesses move to the cloud, they are increasingly concerned about the cost of using cloud services. When using the GES service, how can businesses manage costs and reduce the burden on their operations? This section will introduce cost management from four dimensions: cost composition, cost allocation, cost analysis, and cost optimization. It will help you save costs through cost management while ensuring rapid business development and maximizing cost benefits.

# Cost Composition

When using GES, costs mainly include two aspects:

- Resource cost: cost of each type of resource, which depends on the billed items of graph instances. For details, see **Billing Items**.
- O&M costs: the labor costs generated during the use of GES.

# **Cost Allocation**

The foundation of cost management is to establish a cost responsibility system, allowing each department, business team, and owner to participate and take responsibility for the costs incurred by their consumption of cloud services. Businesses can allocate cloud costs by grouping them and assigning them to specific teams or project businesses, enabling each responsible organization to understand their cost situation in a timely manner.

Huawei Cloud Cost Center supports cost allocation and redistribution through various methods. You can choose the appropriate allocation tool according to your needs.

• By linked account

An enterprise master account can use associated accounts to collect the costs of member accounts and manage their finances. For details, see **Viewing Costs by Linked Account**.

#### • By enterprise project

Before allocating costs, it is recommended to enable enterprise projects and plan them accordingly, based on the organization structure or business projects of the enterprise. When purchasing cloud resources, select the designated enterprise project, and new cloud resources will be allocated according to this enterprise project. For details, see Viewing Costs by Enterprise Project.

Figure 9-1 Selecting an enterprise project for a graph instance

| AZ                 | AZ2      | • | 0                             |
|--------------------|----------|---|-------------------------------|
| Enterprise Project | -Select- | • | C 🕐 Create Enterprise Project |

#### • By cost tag

Cost tags are labels used Huawei Cloud to categorize cloud resources based on various dimensions such as usage, ownership, or environment. It is recommended that enterprises use predefined tags for cost allocation. The process is as follows:

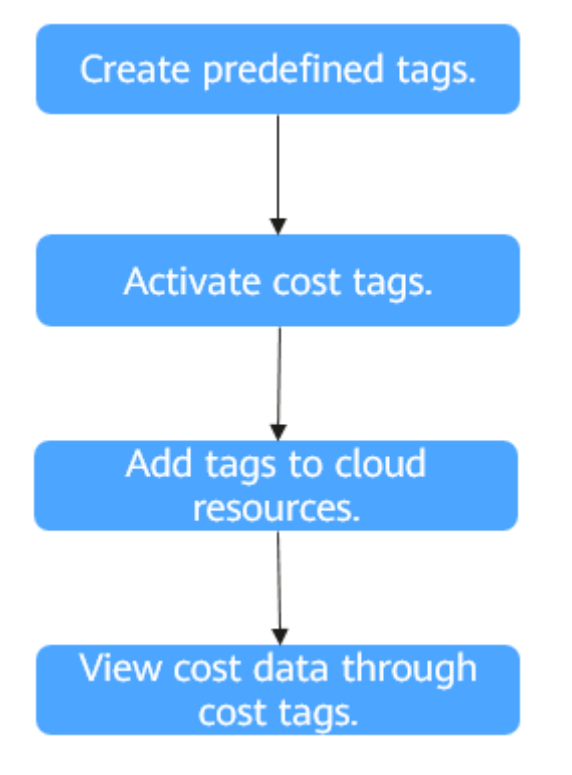

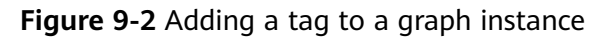

For details, see Viewing Costs by Cost Tag.

• By cost category

You can use **Cost Categories** provided by Cost Center to split shared costs. Shared costs refer to cloud costs generated by compute, network, storage, or resource packages shared by multiple departments, or costs that cannot be directly allocated to enterprise projects or cost tags. These costs cannot be attributed to a single owner and therefore cannot be assigned to a specific category. By using splitting rules, these costs can be fairly distributed among teams or business units. For details, see **Viewing Cost By Cost Category**.

# **Cost Analysis**

To control and optimize costs, you need to understand which aspects of the organization generate costs. Cost Center supports the visualization of raw and amortized costs through the summary and filtering mechanism of cost analysis, enabling cost and usage trends and driving factors to be analyzed from various perspectives and scopes.

You can also use **Cost Anomaly Detection** provided by Cost Center to detect unplanned expenses in a timely manner, achieving cost visibility, analysis, and traceability.

For details, see **Performing Cost Analysis to Explore Costs and Usage** and **Performing Cost Analysis to Explore Costs and Usage**.

# **Cost Optimization**

If you plan to use resources for an extended period, you are advised to purchase them with yearly/monthly billing, as it is more cost-effective. For resources that are only needed temporarily, it is best to choose pay-per-use to avoid waste.